## Mortgages

# Help to Buy (Shared Equity) Guide

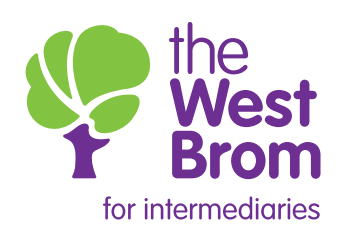

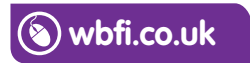

To help us process your client's application more efficiently, here is a guide to help you submit a Shared Equity (Purchase and Remortgage) application.

#### What you need to know before submitting an application

- Maximum LTV 75% subject to a minimum 5% being provided independently from the scheme.
- Additional borrowing considered for the purchase of additional equity of the property.
- Only permitted with a Capital and Interest repayment type.
- Further advance or remortgage applications to repay the equity loan are permitted, as it will no longer be considered as Shared Equity.
- Transfer of equity is permitted subject to prior agreement from Homes England.

#### Affordability Calculator

Complete the required fields of the Affordability Calculator.

| 1. Loan requ          | irements           |                 |
|-----------------------|--------------------|-----------------|
| Is this part of a Gov | ernment affordable | housing scheme? |
| Loan amount           | Term years         | Term months     |
| 0                     | 25                 | 0               |
|                       |                    |                 |
| Total years:          |                    |                 |
| Total months:         |                    |                 |

| 4. Expenditure                                 |             |
|------------------------------------------------|-------------|
| Monthly Amount                                 | Applicant 1 |
| Gross salary deductions (month) ?              | 0           |
| Net salary deductions (month) ?                | 0           |
|                                                |             |
| Child Maintenance:                             | 0           |
| Nursery/School/College/University fees:        | 0           |
| Nanny/Child Minder/Au pair:                    | 0           |
| Private Care Home:                             | 0           |
|                                                |             |
| Ground Rent / Service Charge ( Annual Amount ) | 0           |

| Government affordable housing schemes |     |
|---------------------------------------|-----|
| Shared Equity Loan Amount             | ? 0 |
| Shared Ownership Rent Amount          | 2 0 |

#### Inputting the DIP

Complete the required fields to proceed with the application.

#### Purchase

The Shared Equity Loan Amount should be entered here. There is no requirement to capture future interest as this is included in the affordability calculation.

| Shared equity *                       | ● Yes ◯ No |                                                           |
|---------------------------------------|------------|-----------------------------------------------------------|
| Scheme provider *                     |            | This should                                               |
| Equity loan percentage *              | %          | represent the %<br>of the Equity loan<br>e.g. 20% (40% in |
| Estimated value /<br>Purchase price * |            | Greater London).                                          |
| Loan amount *                         | LTV= 0%    |                                                           |
| Term *                                | Years      |                                                           |
|                                       | Months     |                                                           |
| Repayment type *                      | Select 🗸   |                                                           |

| Source of deposit                                                                                                    |                                                                                                    |                                                                                                    |                  |          |                                                                                         |
|----------------------------------------------------------------------------------------------------|----------------------------------------------------------------------------------------------------|----------------------------------------------------------------------------------------------------|------------------|----------|-----------------------------------------------------------------------------------------|
| Source of o                                                                                                    | leposit *                                                                                                    | Please confirm the source of deposit *                                                                                           | Amount *         | Delete   |                                                                                         |
| Select<br>Shared equity<br>Equity<br>Savings<br>Cash gift from<br>Equity gift from<br>Equity gift from<br>Equity gift from<br>Equity gift from<br>Builder Incent<br>Will<br>Deed of gift | - Equity loan<br>Parent, Grandpa<br>n Parent, Grandpa<br>family member<br>n family member<br>n another individu<br>n another individu<br>we | rent or Sibling<br>arent or Sibling<br>ther than Parent, Grandparent or Siblin<br>other than Parent, Grandparent or Siblin<br>al | elete Selected — | Add More | Please captur<br>the Equity loan<br>amount by<br>selecting 'Share                       |
| app Transfer at un<br>resi Inheritance<br>Right to buy d<br>Other                                                                                                    | dervalue<br>iscount                                                                                                    |                                                                                                    |                  |          | and the addition<br>deposit by usin<br>the relevant<br>'Source of depo<br>from the list |

#### Remortgage

| Loan details                          |                     |
|---------------------------------------|---------------------|
| Purpose of mortgage<br>Ioan *         | Purchase errortgage |
| Type of mortgage loan $st$            | Residential V       |
| Shared equity *                       | ● Yes ◯ No          |
| Scheme provider $^{*}$                |                     |
| Percentage to be purchased *          | ∑% <b>1</b> ←       |
| Equity loan percentage *              | <u> </u>            |
| Estimated value /<br>Purchase price * |                     |
| Loan amount *                         | LTV= 0%             |
| Original equity loan amount *         |                     |
| Term *                                | Years               |
|                                       | Months              |

- This should represent the % of the Equity loan being repaid via the remortgage:
- Enter '0' here if no additional monies are being raised for the purchase of additional equity.

•

If additional funds are also being raised to purchase (repay) additional equity then enter the % amount here. E.g. If the original Equity loan was 20% and the applicant(s) wish to borrow additional money to repay half of the original 20% taken, then this would be entered as 10%.

The % amount entered should not exceed the figure entered in the 'Equity loan percentage' field (note 2 below).

2 This should be the current percentage of the Equity loan e.g. 20% (40% in Greater London). (This figure should not exceed 40%.)

#### Loan amount breakdown

Please see below examples of how to complete the Loan amount breakdown for when 'Purchasing (repaying) additional equity' and a 'Transfer of Equity'

### Purchasing (repaying) additional equity

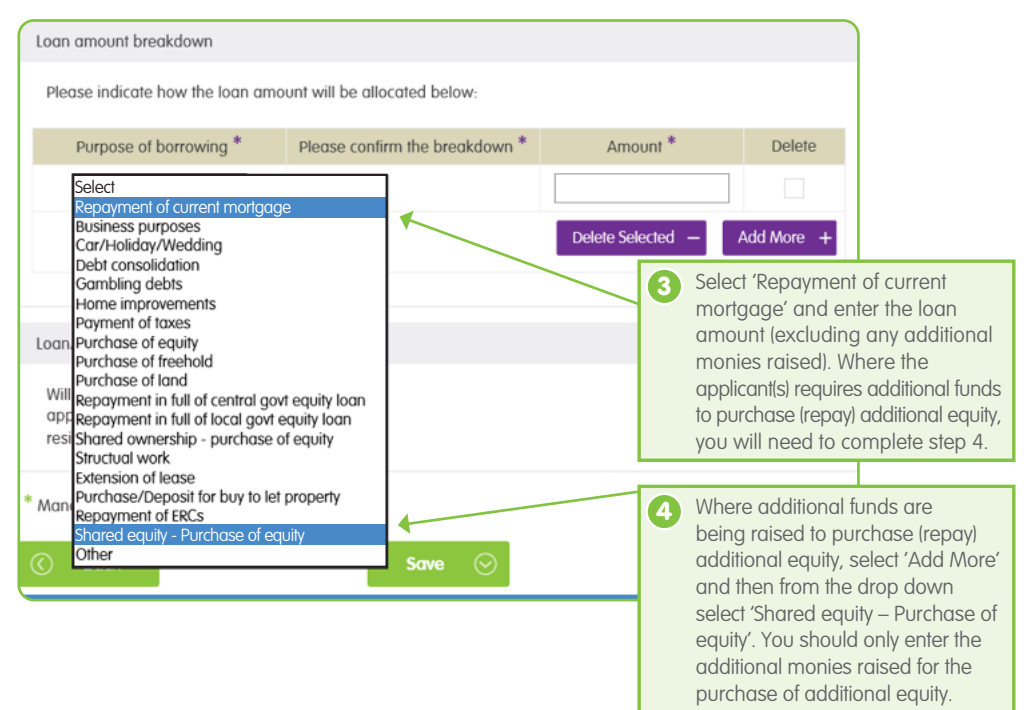

### Transfer of Equity

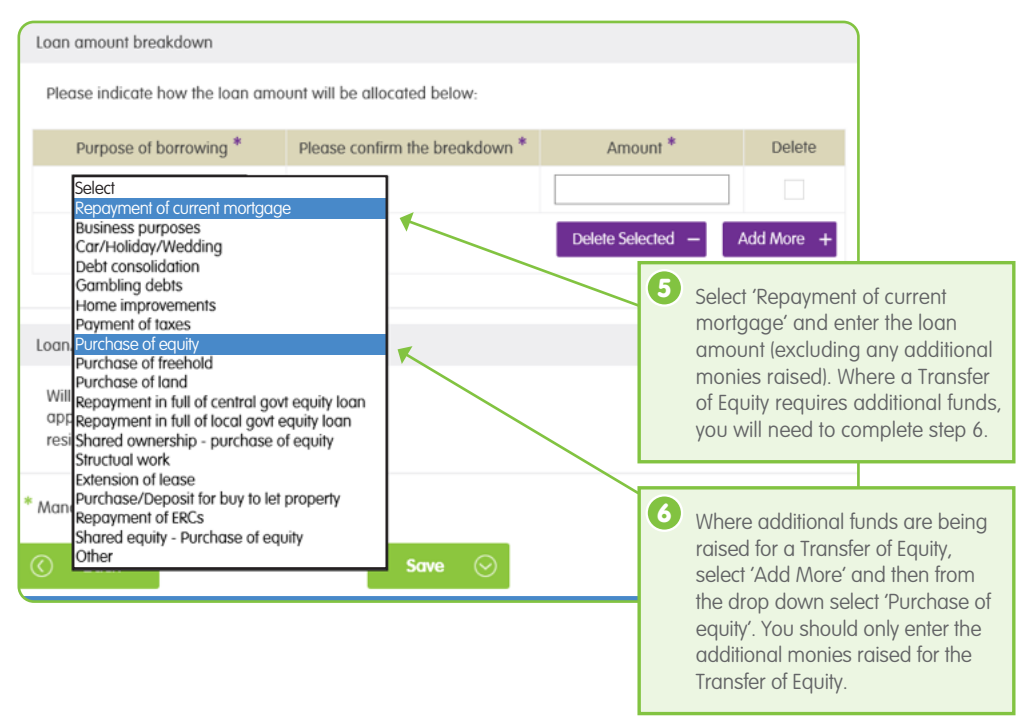

Where no additional funds are required as part of a Transfer of Equity, simply enter the loan amount in the 'Repayment of current mortgage' section.

#### **Property Screen**

Following the selection of 'leasehold' tenure, the following field will be displayed. The ground rent and service charge per annum will be used in the affordability calculation.

| Remaining term of lease *     | Years |
|-------------------------------|-------|
| Ground Rent per<br>annum *    |       |
| Service charge per<br>annum * |       |

#### **Product selection**

Only the products applicable to the application will be displayed on the screen.

These products are for example purposes only.

| Product options                                                                                                    |                 |                         |            |                   |        |
|----------------------------------------------------------------------------------------------------|-----------------|-------------------------|------------|-------------------|--------|
|                                                                                                    |                 |                         |            |                   |        |
| Product                                                                                                    | Initial<br>rate | Initial monthly payment | Max<br>LTV | Completion<br>Fee | Select |
| 16085/7019 - HTB 2 Year Fixed<br>Rate 2.19% until 31/08/2021<br>FV (Portability, Free Valuation<br>(£740 max), Overpayments)                       | 2.19%           | £671.41                 | 75%        | £0.00             |        |
| 16086/7020 - HTB 2 Year<br>Fixed Rate 2.34% until<br>31/08/2021 CB (Portability,<br>Free Valuation (£740 max),<br>Overpayments, Cash Back<br>£500) | 2.34%           | £682.93                 | 75%        | £0.00             | 0      |
| 16087/7021 - HTB 3 Year Fixed<br>Rate 2.34% until 31/08/2022<br>FV (Overpayments, Portability,<br>Free Valuation (£740 max))                       | 2.34%           | £682.93                 | 75%        | £0.00             |        |
| 16088/7022 - HTB 3 Year<br>Fixed Rate 2.44% until<br>31/08/2022 CB (Portability,<br>Overpayments, Cash Back<br>£500, Free Valuation (£740<br>max)) | 2.44%           | £690.68                 | 75%        | £0.00             | 0      |
| Add product +                                                                                                    |                 |                         |            |                   |        |

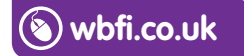

#### Intermediary Sales and Support team 0345 241 3597 ist@westbrom.co.uk

Head Office: 2 Providence Place, West Bromwich B70 8AF **www.westbrom.co.uk** 

Calls and electronic communications may be monitored and/or recorded for your security and may be used for training purposes. Your confidentiality will be maintained.

The West Brom is authorised by the Prudential Regulation Authority and regulated by the Financial Conduct Authority and the Prudential Regulation Authority. Register No: 104877. 'the West Brom' and 'the West Brom for intermediaries' are trading names of West Bromwich Building Society.

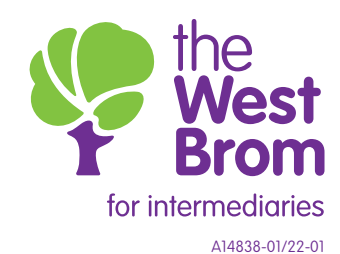